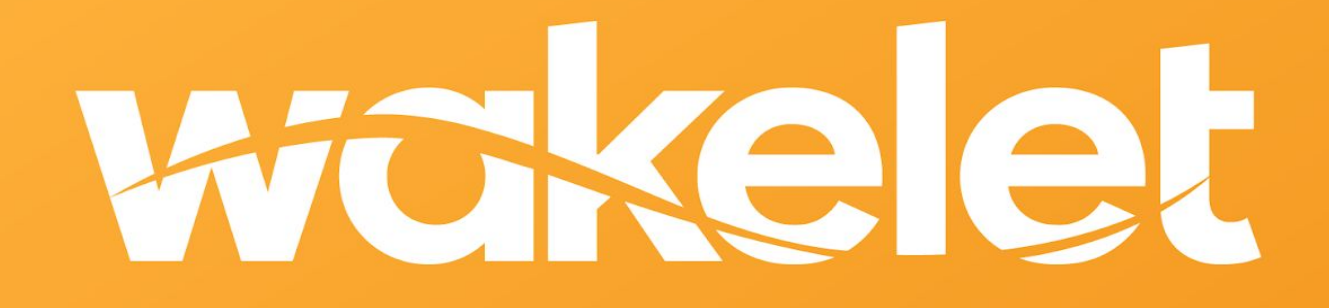

# Ένας οδηγός για τους εκπαιδευτικούς

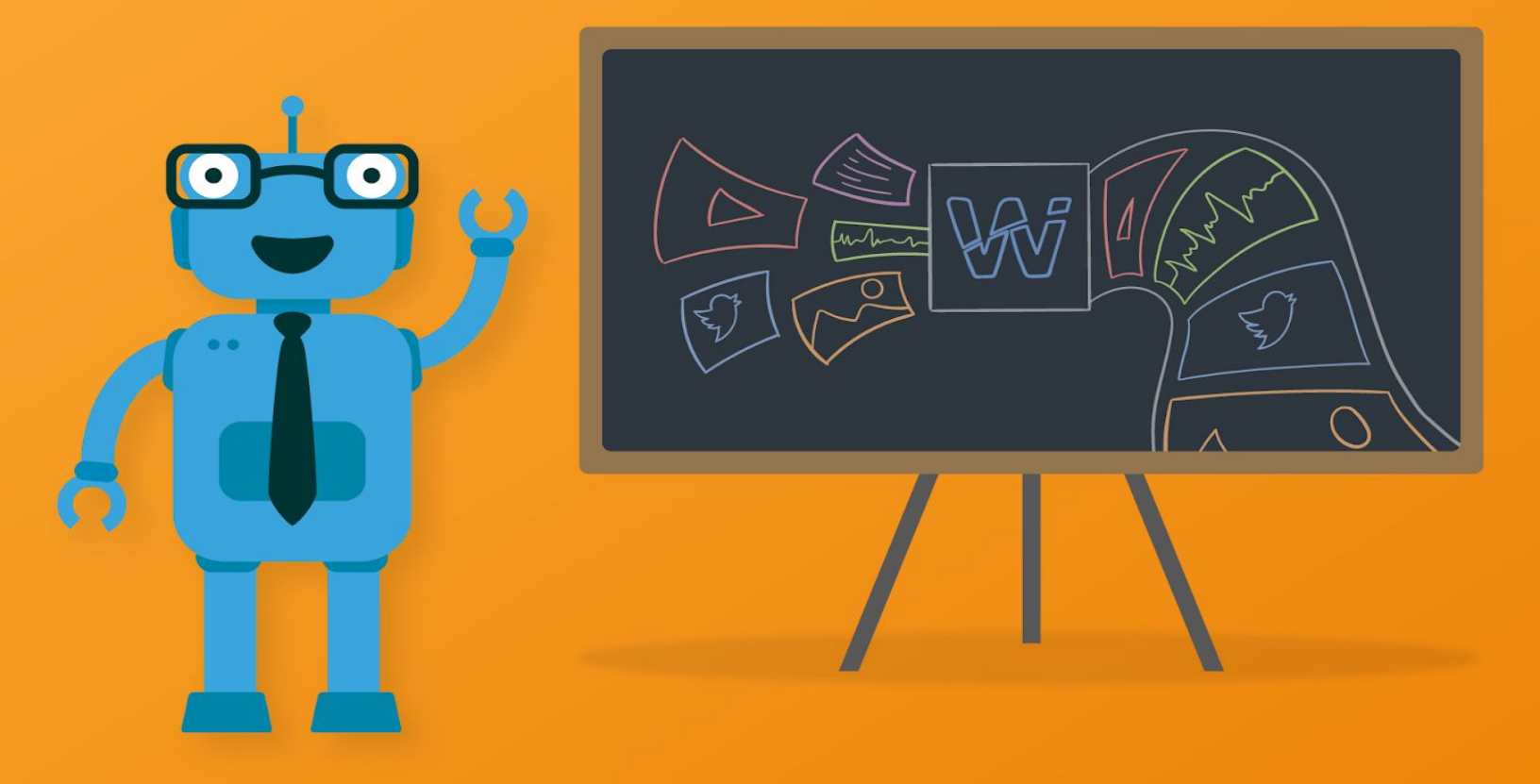

Μετάφραση: Filippousis Georges

#### Ένα καλωσόρισμα από το Wakelet

#### Γεια σε όλους!

Στο Wakelet, οι άνθρωποι βρίσκονται στην καρδιά όλων αυτών που κάνουμε. Χωρίς την ανθρώπινη πλευρά, η τεχνολογία δεν έχει κανένα ενδιαφέρον, τα αποτελέσματα αναζήτησης χάνουν το πλαίσιο και το νόημά τους και έτσι το περιεχόμενο που έχει περισσότερη σημασία, χάνεται.

Και είναι οι άνθρωποι σαν εσάς, οι άνθρωποι που εμπνέουν τις μελλοντικές γενιές, που μας εμπνέουν να συνεχίσουμε να κατασκευάζουμε και να βελτιώνουμε την πλατφόρμα έτσι ώστε να είναι η καλύτερη δυνατή.

Λατρεύουμε να βλέπουμε τον τρόπο που οι εκπαιδευτικοί από όλο τον κόσμο έχουν αγκαλιάσει το Wakelet. Είτε το χρησιμοποιείτε στην τάξη με τους μαθητές σας, είτε για να μείνετε σε επαφή με τους γονείς των μαθητών ή για να ακολουθήσετε την προσωπική σας εξέλιξη, οι εκπαιδευτικοί όπως εσείς έρχονται πάντα με δημιουργικούς και καινοτόμους τρόπους για να χρησιμοποιήσουν το Wakelet. Βάζετε την ανθρώπινη πινελιά.

Αυτό το ψηφιακό βιβλίο (ebook) για τους εκπαιδευτικούς είναι μόνο ένα παράδειγμα της δημιουργικότητας, της εφευρετικότητας και του πάθους των χρηστών μας και είμαστε ευγνώμονες στους John, Sean, Karly, Jennifer, Randall, Scott, Paul και Claudio για όλη την επίπονη εργασία για τη δημιουργία του.

Εάν έχετε οποιεσδήποτε ερωτήσεις ή επιθυμείτε μια προσωπική εισαγωγή στην πλατφόρμα, μη διστάσετε να έρθετε σε επαφή μέσω Twitter @Wakelet ή μέσω ηλεκτρονικού ταχυδρομείου στη διεύθυνση support@wakelet.com.

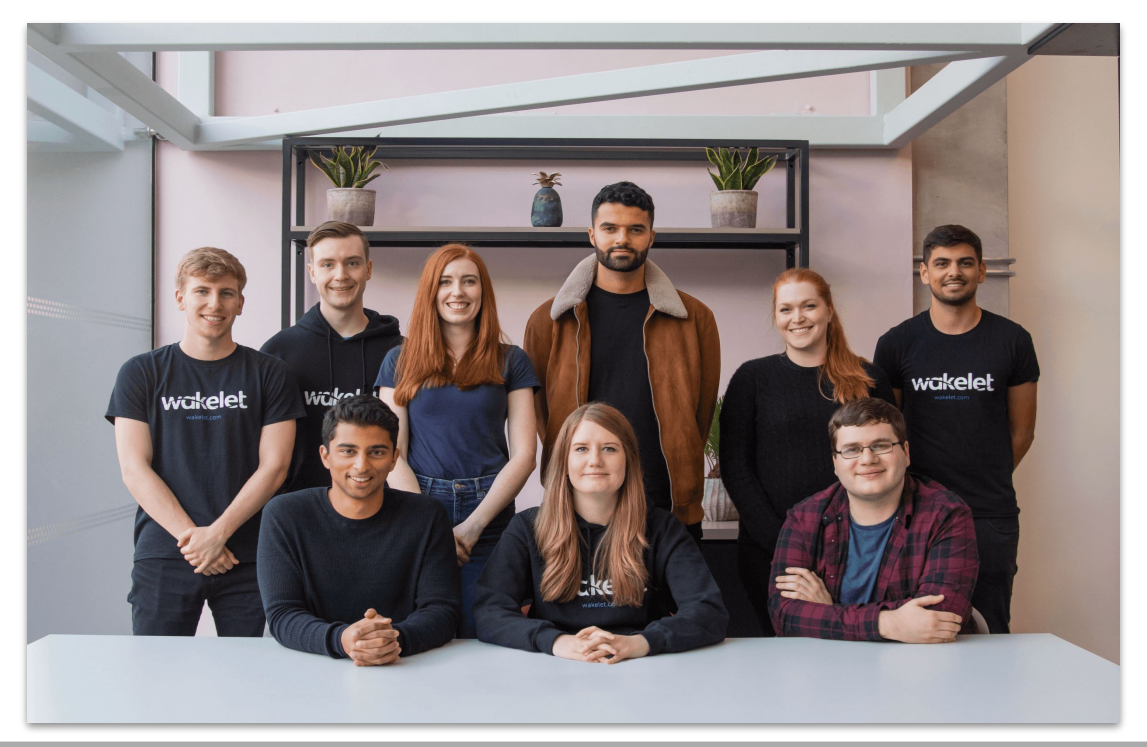

### Πίνακας Περιεχομένων

#### Ενότητα 1: Wading In (Ας ξεκινήσουμε)

| <u>Τι είναι το Wakelet?</u>      | 2   |
|----------------------------------|-----|
| Δημιουργία λογαριασμού           | 3   |
| Ρύθμιση του προφίλ σας           | 4   |
| Η Αρχική σελίδα του Wakelet      | 5   |
| Δημιουργία Συλλογής              | 6-7 |
| Δημόσιες Συλλογές στο προφίλ σας | 8   |
| Επιλογές διαμοίρασης             | 9   |

#### Ενότητα 2: Hang Ten (Ανεβαίνοντας επίπεδο)

| <u>Το Wakelet στην τάξη</u>     | 11    |
|---------------------------------|-------|
| Συνεργασία με το Wakelet        | 12    |
| <u>Συνεργασία με το Wakelet</u> | 13    |
| <u>Επέκταση Chrome</u>          | 14    |
| <u>To Wakelet App - iOS</u>     | 15    |
| <u>To Wakelet App - Android</u> | 16    |
| Appsmashing                     | 17-18 |

#### Ενότητα 3: Making Waves (Πηγές)

| Διαμοίραση Wakelet με άλλους                    | 20 |
|-------------------------------------------------|----|
| <u>Βlog αναρτήσεις και εκπαιδευτικοί οδηγοί</u> | 21 |
| <u>Η κοινότητα του Wakelet</u>                  | 22 |
| Ακούστε τους ειδικούς                           | 23 |

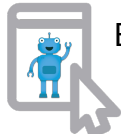

Επιλέξτε αυτήν την εικόνα σε οποιαδήποτε σελίδα για να επιστρέψετε στον Πίνακα Περιεχομένων.

# Wading In (Ας ξεκινήσουμε)

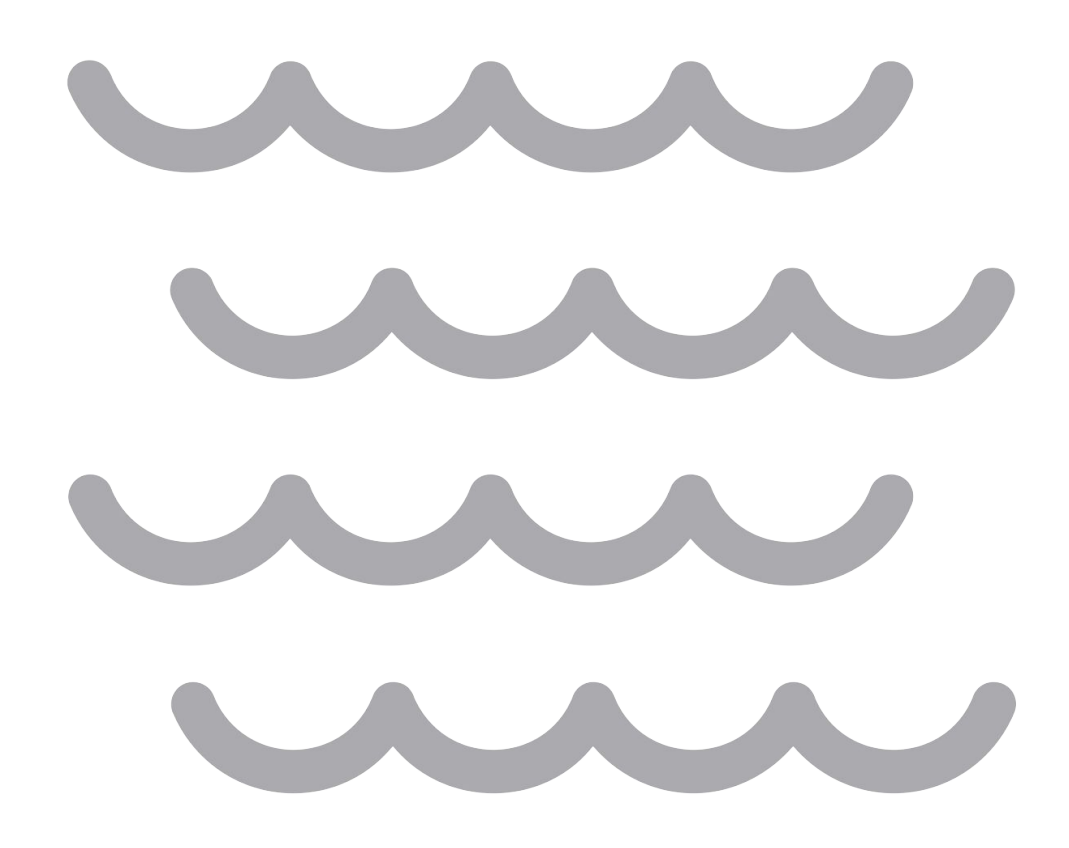

### Τι είναι το Wakelet;

Το Wakelet είναι μια δωρεάν πλατφόρμα που σας επιτρέπει να συλλέξετε, να οργανώσετε και να μοιραστείτε το ψηφιακό περιεχόμενο που επιθυμείτε. Μπορείτε να αποθηκεύσετε βίντεο, άρθρα, εικόνες, tweets, συνδέσμους ή ακόμα και να προσθέσετε το δικό σας κείμενο. Αποθηκεύστε αυτό το περιεχόμενο στους σελιδοδείκτες σας ή οργανώστε σχετικά στοιχεία σε μια συλλογή.

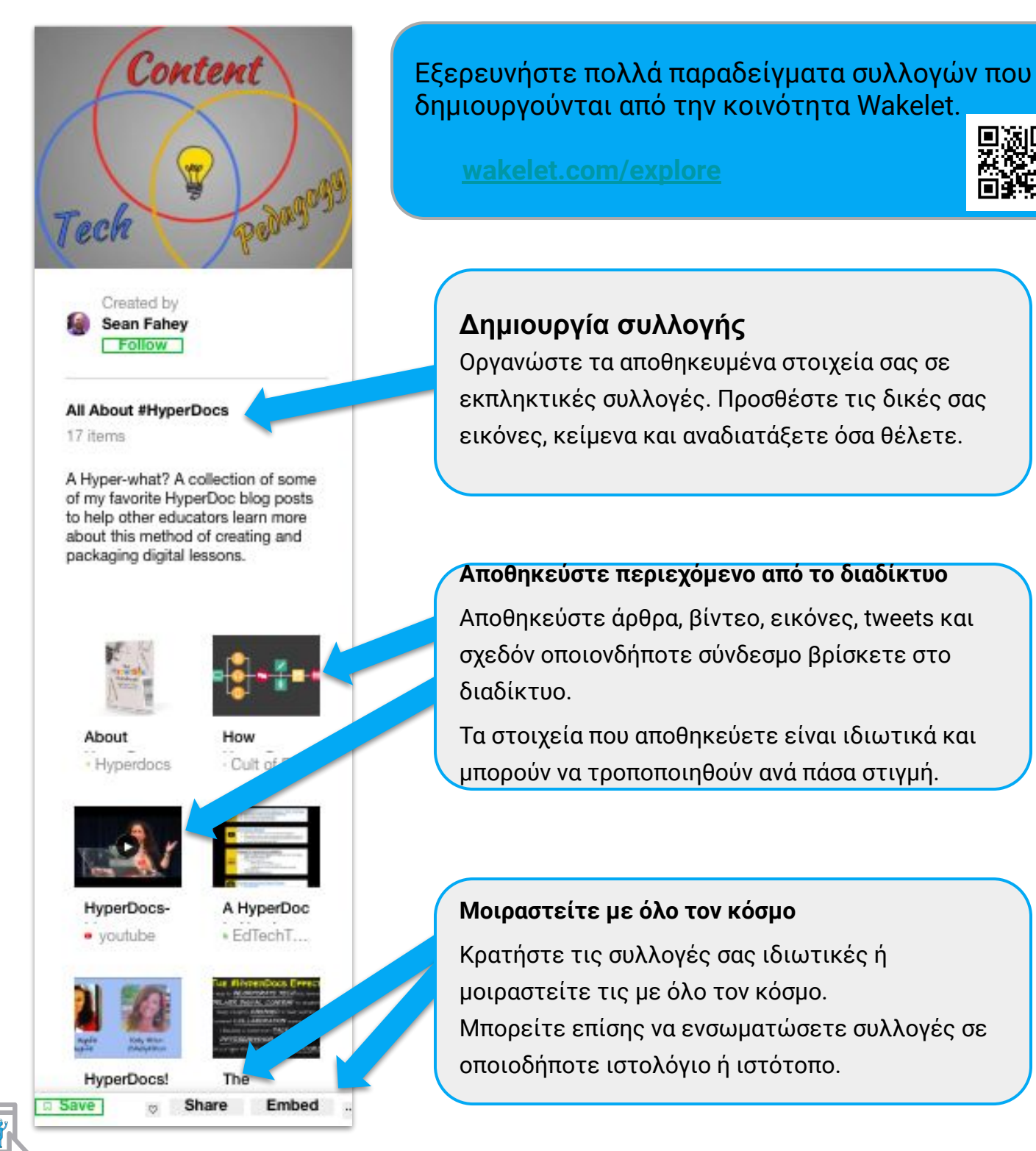

### Δημιουργία λογαριασμού

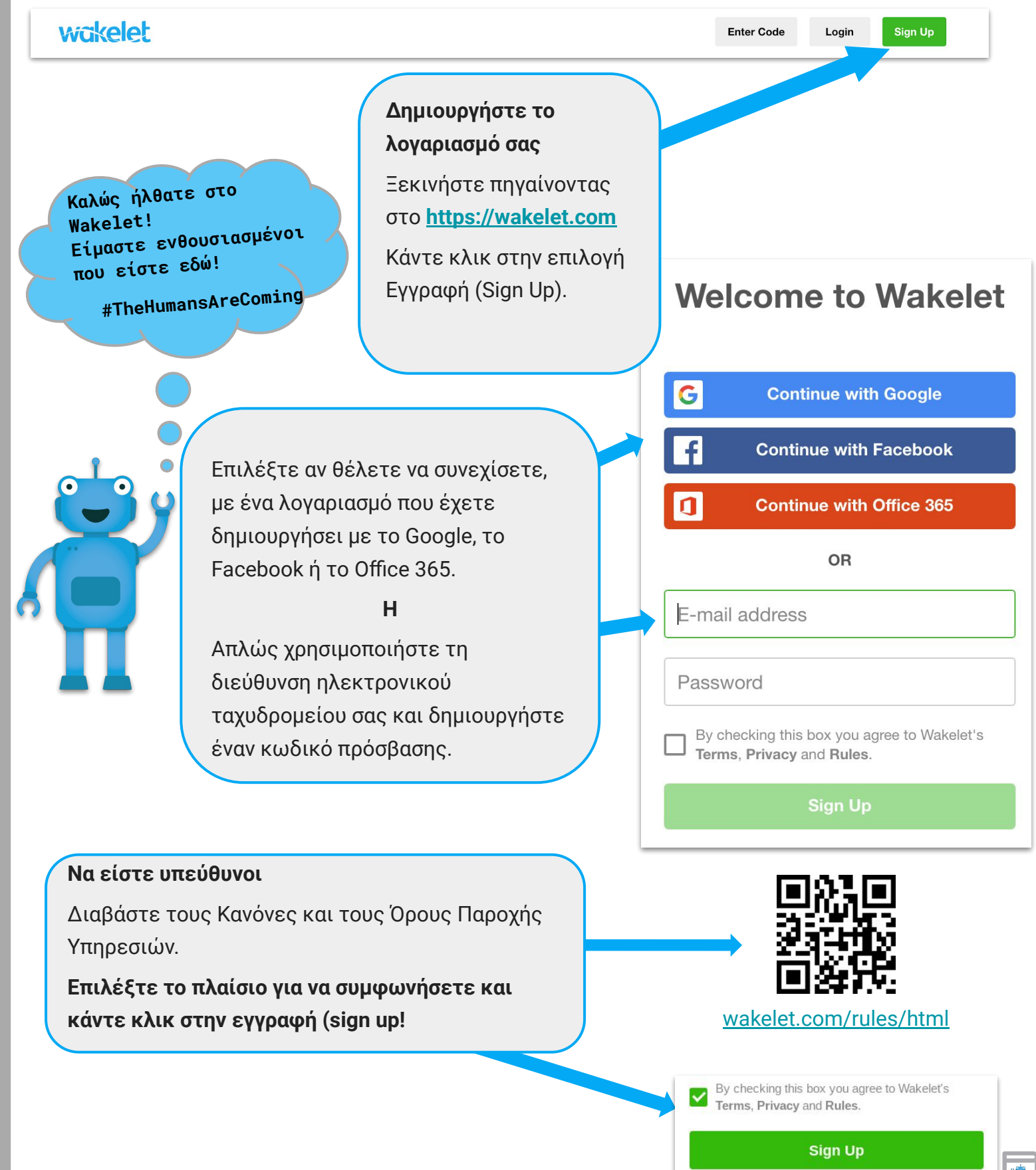

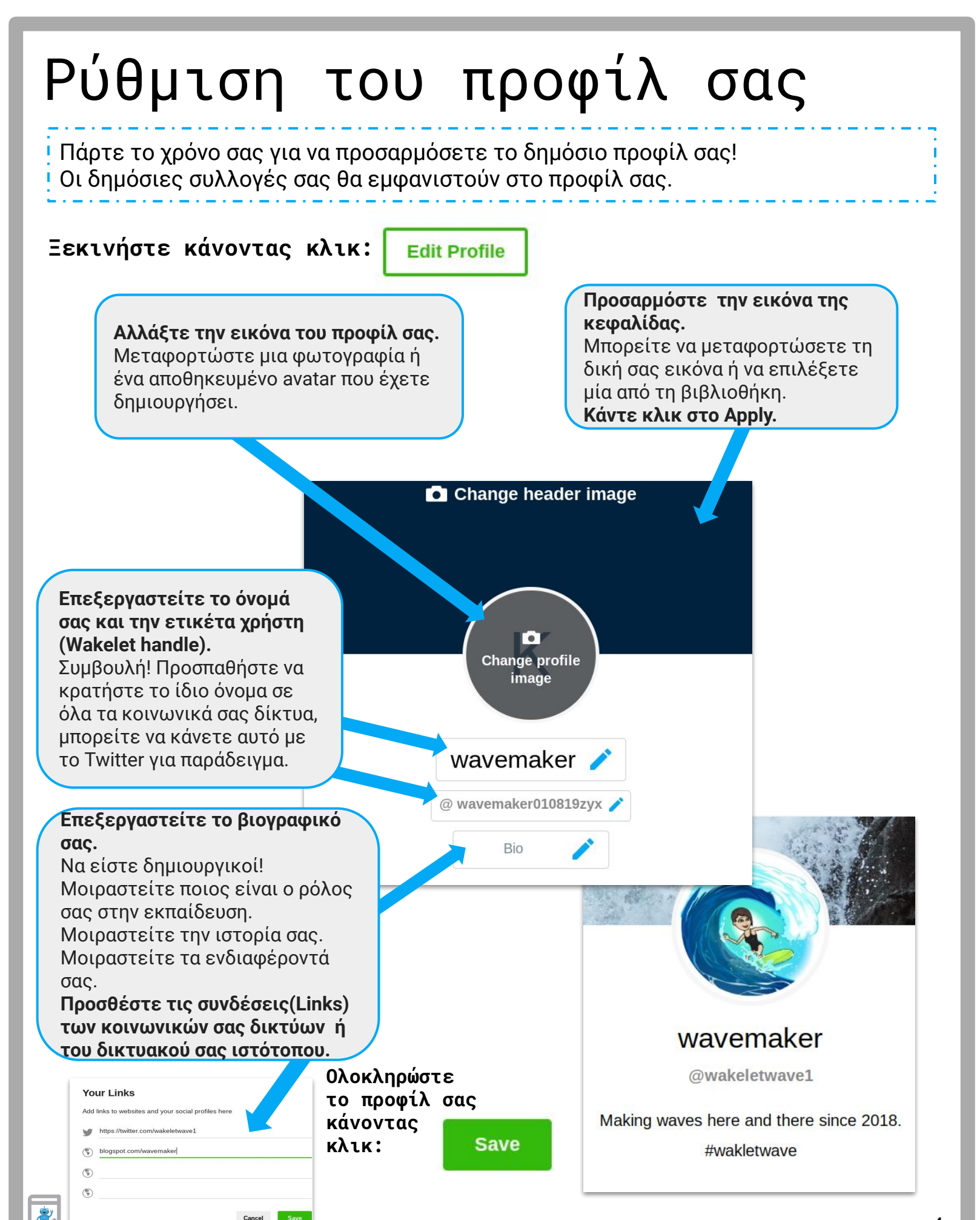

#### 

#### Η Αρχική Σελίδα του **Μακειει** Ας ρίξουμε μια ματιά στην Αρχική Σελίδα σας (του Wakelet). Αυτό είναι το μέρος που θα έρχεστε κάθε φορά που συνδέεστε στο Wakelet. Οι σελιδοδείκτες **(Bookmarks)** είναι τα Καθώς εργάζεστε στο Wakelet, αντικείμενα που αποθηκεύετε στο Wakelet. Εδώ μπορείτε εύκολα να επιστρέψετε έχετε τη δυνατότητα να αναζητήσετε, να στην αρχική σας σελίδα ή να δείτε το επεξεργαστείτε, να διαγράψετε ή να προφίλ σας. αποθηκεύσετε ένα σελιδοδείκτη σε μια συλλογή. Εδώ μπορείτε να δείτε όλες τις συλλογές που elet Wit Home Profile έχετε δημιουργήσει. Ταξινομήστε τες κατά την ημερομηνία δημιουργίας, τελευταίας Sort by: Updated ~ ενημέρωσης ή κατά αλφαβητική σειρά. Sean Fahev SeanJFahe Public Profile > Create a new collection **DitchBook Chat** Spring Coach Edcamp 21 2/21/19 4 items Bookmarks 445 240 items Group collections Content Ελέγξτε γρήγορα και αλλάξτε την ορατότητα των συλλογών σας κάνοντας κλικ στα εικονίδια. Οι επιλογές είναι δημόσιες, μη καταχωρισμένες

και ιδιωτικές.

Group Collections είναι η ενότητα που εμφανίζει τις συλλογές στις οποίες έχετε προστεθεί ως συνεργάτης μόνο (contributor only). Θα πρέπει πρώτα να αποδεχτείτε την πρόσκληση για να είστε συνεργάτης. Αυτό θα μπορούσε να γίνει μέσω επιβεβαίωσης ηλεκτρονικού ταχυδρομείου ή με την προσθήκη του κωδικού συνεργασίας. Δείτε τη σελίδα 12 για περισσότερες πληροφορίες σχετικά με τις λειτουργίες Wakelet Collaborations.

Στην πλαϊνή μπάρα βεβαιωθείτε ότι έχετε ελέγξει τους ακόλουθούς σας και ποιον ακολουθείτε επίσης. Στην κορυφή θα δείτε ένα κουδούνι όπου θα λαβαίνετε ειδοποιήσεις. Επίσης, κάντε κλικ στην εξερεύνηση για να δείτε άλλες δημόσιες συλλογές.

### Δημιουργία Συλλογής

Μπορείτε να δημιουργήσετε μια συλλογή Wakelet σε πέντε εύκολα βήματα!

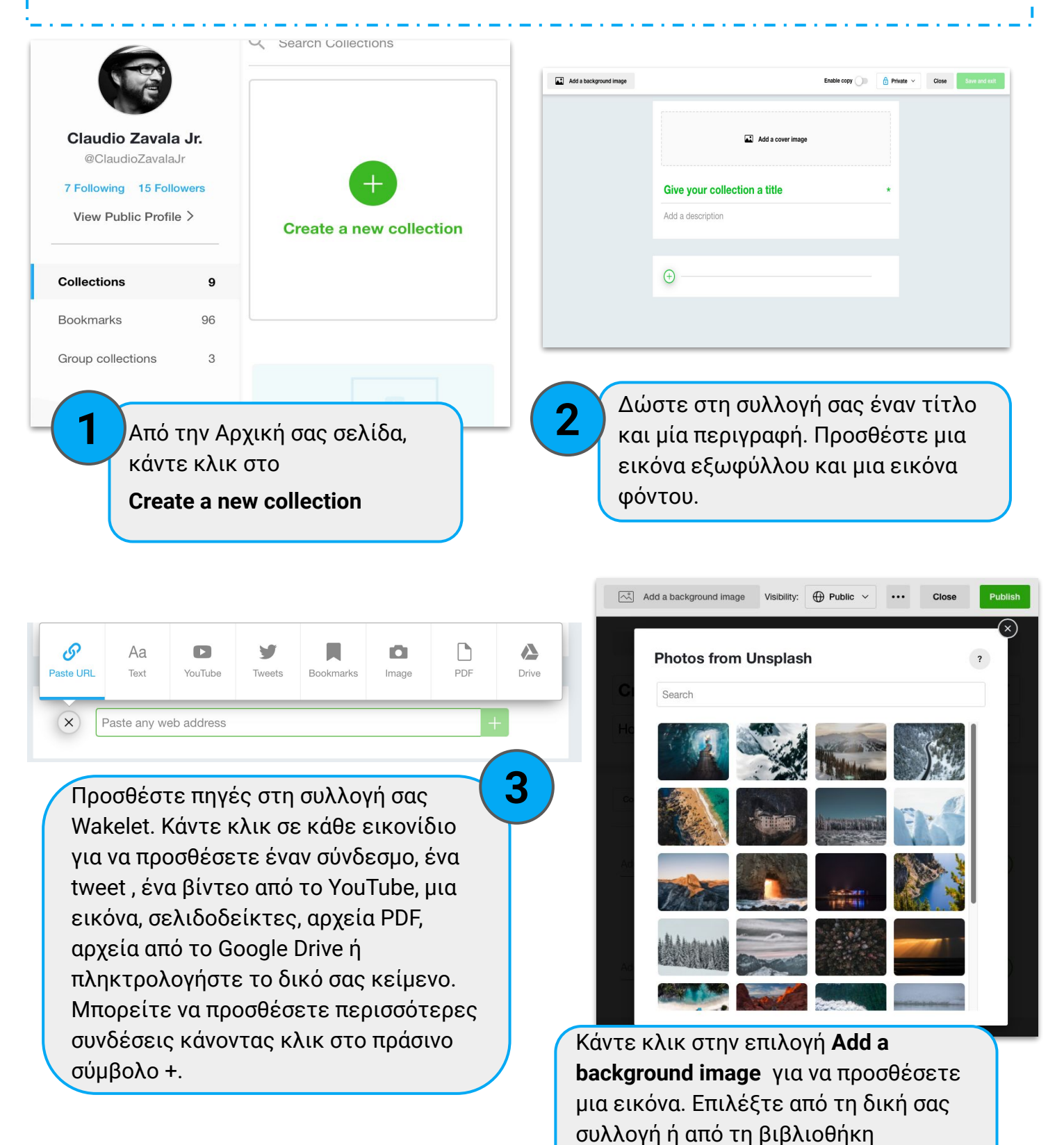

Unsplash.com.

**R** 

### Δημιουργία Συλλογής

Social Emotional Learning Outcomes

We must lead through example. Resources for educators.

aniel Rechtschaffen - books

Happy Teachers Change the World

Social-Emotional Learning Is the Rage in K-12. So Why Not in College? - EdSurge News

Can SEL Spark the Shift to Student Agency?

De Notify & Manage Contributors

TEACH, BREATHE, LEARN

SEL Competencies

A collection of resources that can serve as a guide as you integrate SEL into your own classroom routines.

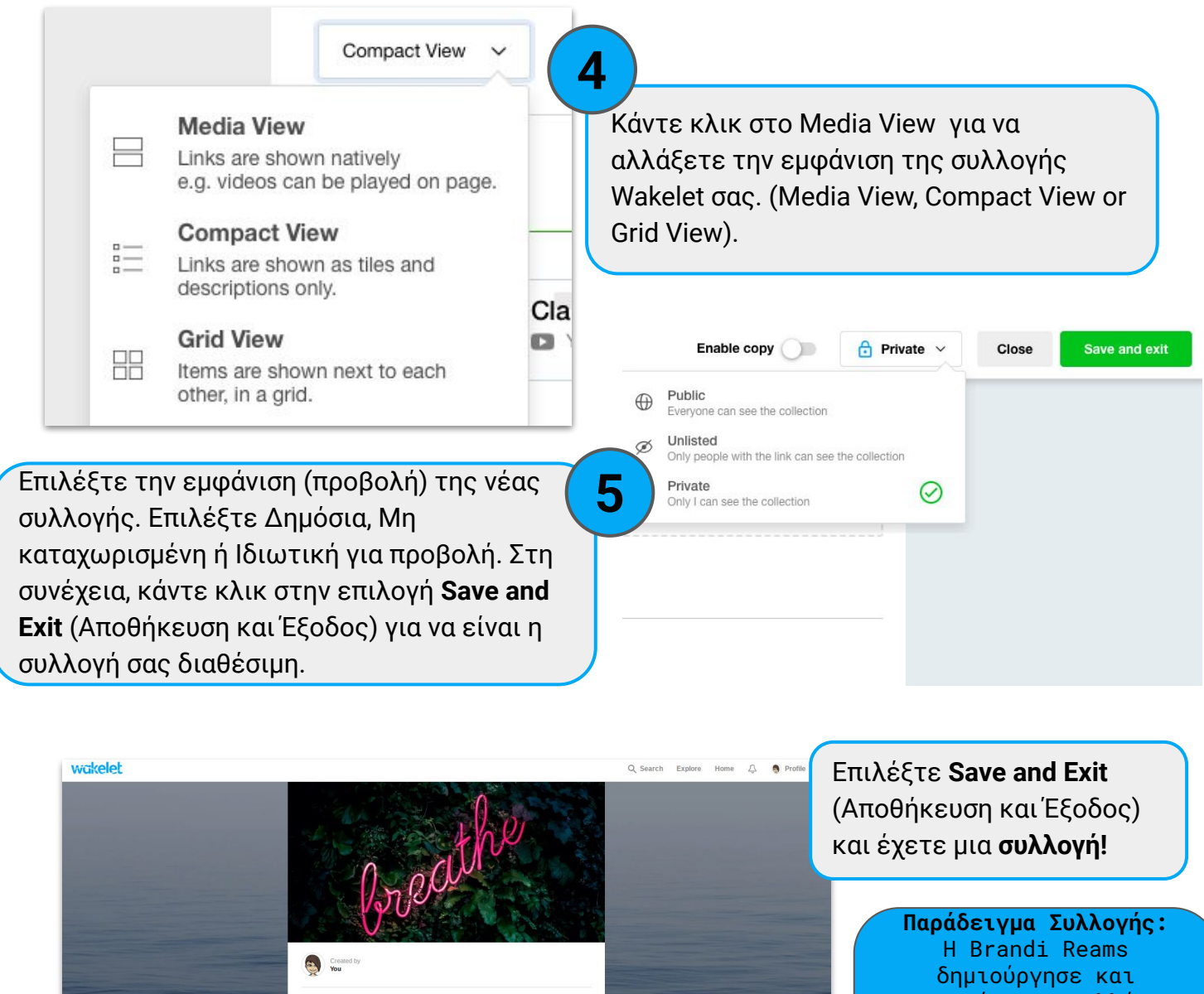

Share Embed

Η Brandi Reams δημιούργησε και μοιράστηκε πολλές συλλογές, συμπεριλαμβανομένων πηγών για αξιοποίηση στην τάξη με τους μαθητές του.

Brandi is a kindergarten teacher and Wakelet Ambassador. Be sure to follow her on Wakelet.

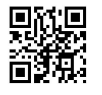

wakelet.com/@BrandiReams

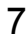

#### Δημόσιες συλλογές στο προφίλ σας Όταν δημοσιεύετε μια συλλογή με δημόσια προβολή, θα εμφανιστεί αυτόματα στο προφίλ σας. Στη συνέχεια, μπορείτε να δημιουργήσετε κατηγορίες για να τις οργανώσετε. Ξεκινήστε κάνοντας κλικ: Επόμενη επιλογή: Q Search Explore Profile Home **Edit Profile** Μετακινηθείτε προς τα κάτω για να δείτε τις συλλογές που έχετε δημοσιοποιήσει. Θα βρίσκονται σε "uncategorised" εφ όσον δεν τις έχετε οργανώσει σε κατηγορίες. Professional Learning Learning Προσθέστε μία ενότητα Student Resources My twitter REGISTER NOV «κατηγοριών» (Add a edChat ie anchory of al Goals & new section). Σκεφθείτε τη ως φάκελο. Add a new section 0 EdChatRI 1.6.2019 **ETTSummit Boston 18** ECET2RI 189 item 15 ite Student Resources Στη συνέχεια, τοποθετήστε το δείκτη του ποντικιού πάνω από κάθε συλλογή για να επιλέξετε την κατηγορία στην οποία ανήκει. Student Resources Move Μπορείτε επίσης να σύρετε και να αποθέσετε συλλογές για να τις αναδιατάξετε. Επαναδιαμορφώστε τις κατηγορίες στο δημόσιο προφίλ Drag and Drop σας για να κάνετε προσβάσιμες to reorder στους άλλους χρήστες τις πιο σχετικές, βάσει π.χ. «Εκπαίδευση και τεχνολογία». Ολοκληρώστε τη διαδικασία επιλέγοντας: I want you to give a presentation! Save 8

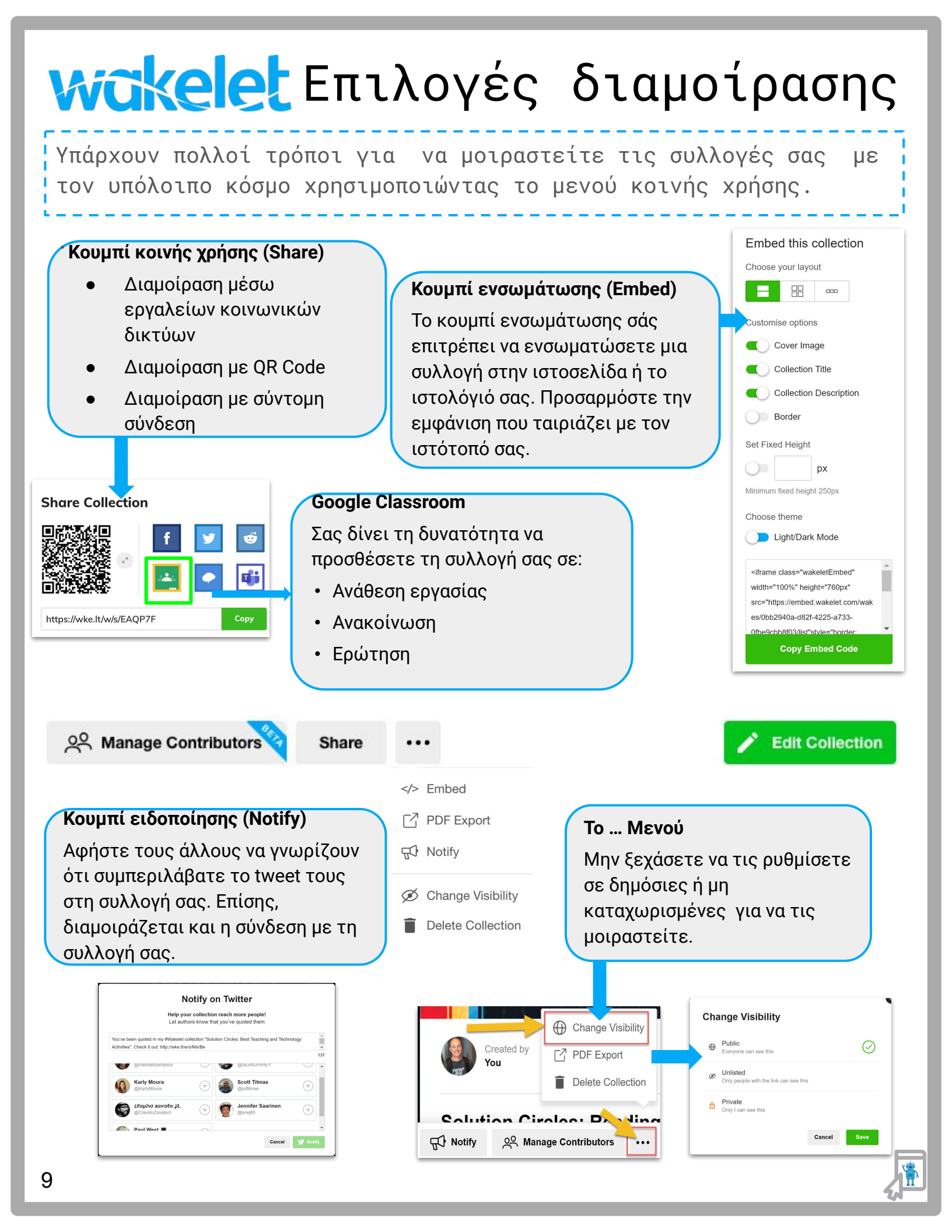

# Ανεβαίνοντας επίπεδο

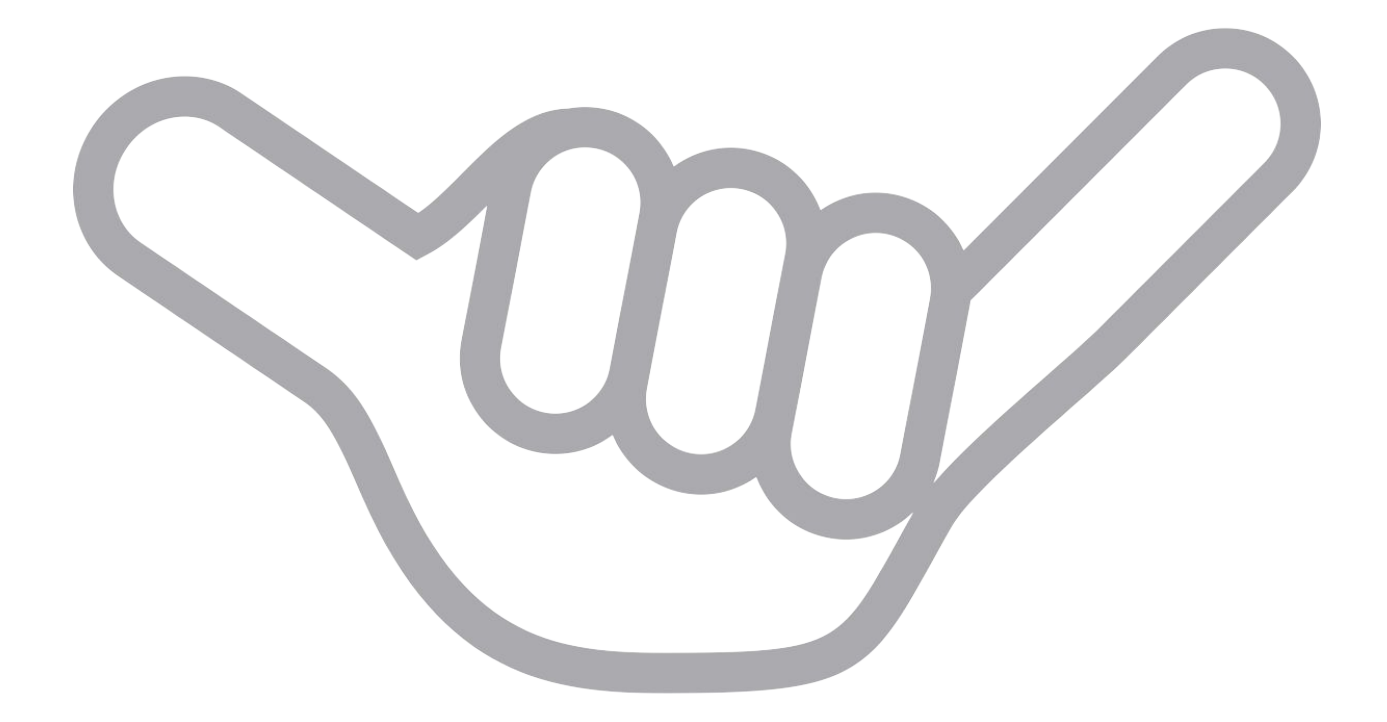

# **wakelet** στην τάξη

Υπάρχουν πολλοί τρόποι για να χρησιμοποιήσετε το Wakelet στην τάξη ανεξάρτητα από το θέμα. Για να μάθετε περισσότερα μπορείτε να πάτε στο ιστολόγιο του Paul West (<u>bit.ly/2CU3cIf</u>). Κάθε σύνδεσμος θα σας δείξει ένα παράδειγμα χρήσης, διαφορετικά μπορείτε να κάνετε κλικ στα εικονίδια δίπλα σε αυτά.

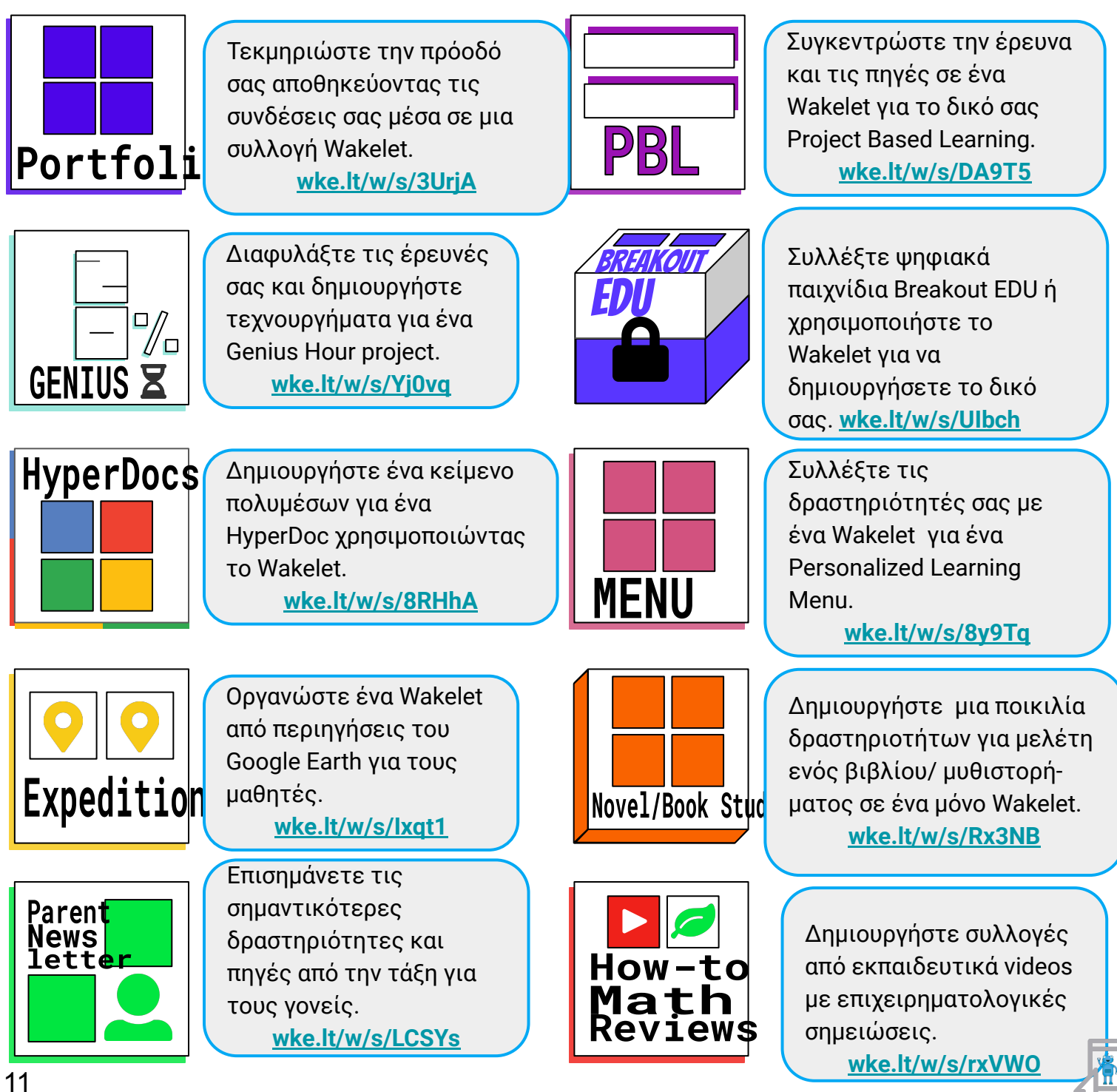

### Συνεργασία με το <mark>Wakelet</mark>

Η διαδικασία για να αρχίσετε να συνεργάζεστε σε μια συλλογή αρχίζει κάνοντας κλικ στο κουμπί Manage Contributors το οποίο εμφανίζεται σε οποιαδήποτε από τις συλλογές που έχετε στην κατοχή σας, αφού κάνετε κλικ στην αποθήκευση (Save).

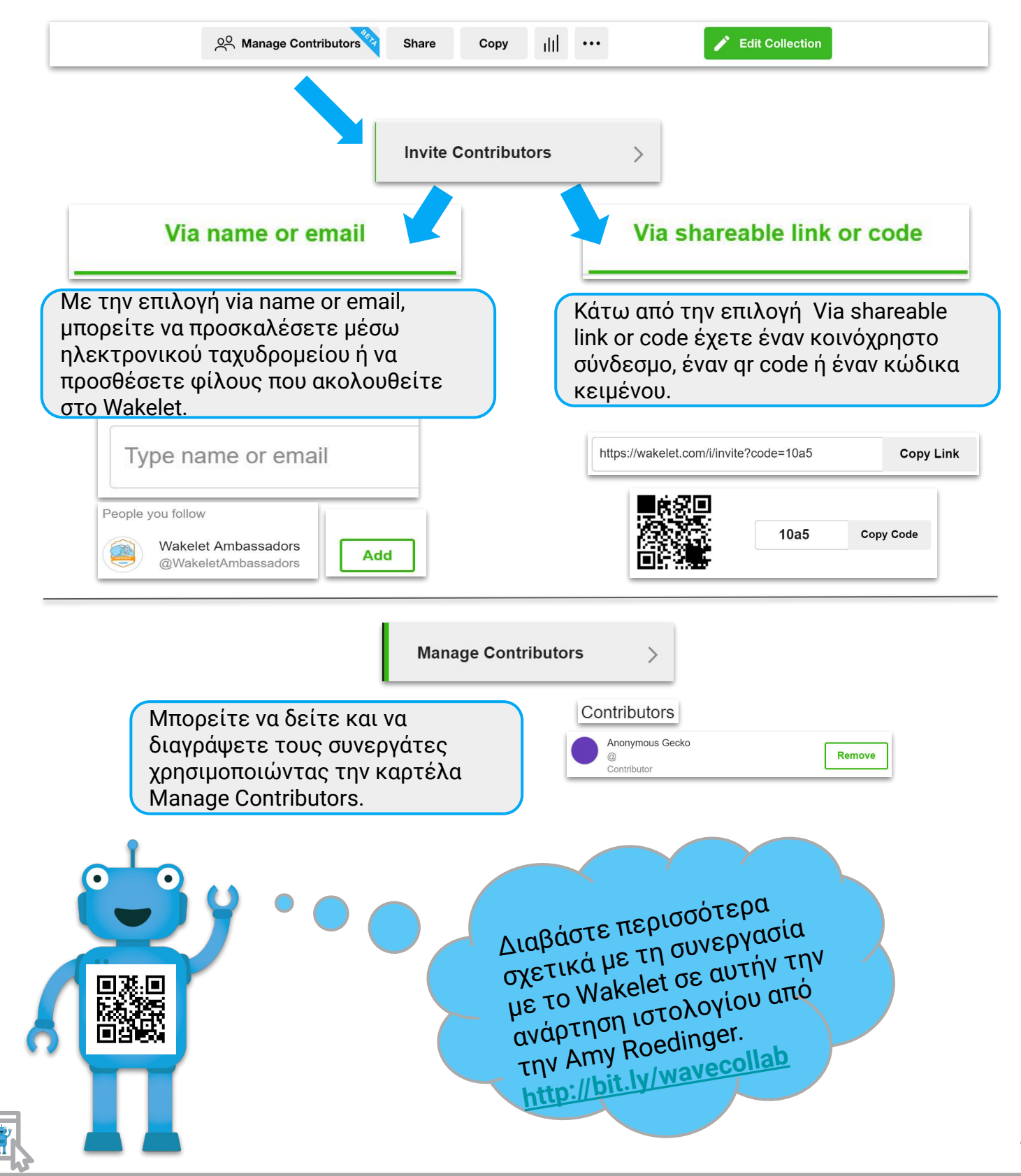

### Συνεργασία με το

Δεν χρειάζεστε ένα λογαριασμό για να συνεισφέρετε/συνεργαστείτε σε μια συλλογή! Δείτε πώς μπορείτε να συμμετέχετε σε μια συνεργατική συλλογή με ή χωρίς λογαριασμό Wakelet.

vicke

Έχετε κωδικό; Εδώ μπορείτε να συμβάλλετε σε μια συλλογή χωρίς να έχετε λογαριασμό στο Wakelet. Εχετε ήδη λογαριασμό; Δείτε πώς μπορείτε να συμμετέχετε σε μια Πηγαίνετε στο <u>www.wakelet.com</u> και συλλογή. στην κορυφή επιλέξτε "Enter Code". Συνδεθείτε στο λογαριασμό σας και επιλέξτε Group collections από το **Enter Code** Sign Up Login αριστερό μενού. Enter contributor code Collections 143 9b7d Bookmarks 2640 Group collections 36 Cancel Join **Join Collection** Εισαγάγετε τον κωδικό συνεργασίας (Enter Επιλέξτε Join Collection contributor code), επιλέξτε Join Εισάγετε τον κωδικό συνεργασίας και Πληκτρολογήστε το όνομά σας, επιλέξτε Add επιλέξτε Join Enter contributor code Add your name Let other contributors know who you are by adding your 97a2bc4 name below Cancel Join Wakelet Robot Μπορείτε επίσης να συμμετέχετε σε μια Add συλλογή μέσω ενός συνδέσμου που κάποιος έχει μοιραστεί μαζί σας μέσω ηλεκτρονικού Είστε πλέον έτοιμοι να προσθέσετε ταχυδρομείου ή άλλων μεθόδων. Κάντε κλικ στο πηγές στη συλλογή. σύνδεσμο και ακολουθήστε τις υποδείξεις για Οι συνεργάτες σε μία συλλογή να συμμετέχετε. μπορούν να προσθέσουν, να επεξεργαστούν ή να Χρειάζεται να δημιουργήσετε έναν νέο σύνδεσμο ή διαγράψουν μόνο τα στοιχεία που οι ίδιοι πρόσθεσαν και να κώδικα; (Generate a new link or code) αναδιατάξουν τη συλλογή. Κάτω από την καρτέλα manage contributors, επιλέξτε Invite Contributors, κάνετε κλικ Via shareable link or code option. Χρησιμοποιήστε το Generate a new link or code option. Αυτό θα δημιουργήσει έναν νέο κωδικό και θα καταστήσει τον παλιό κώδικα μη αξιοποιήσιμο. Generate a new link and code 13

## wakelet Επέκταση Chrome

Σε οποιαδήποτε ιστοσελίδα, απλώς κάντε κλικ στο W από τη γραμμή επέκτασης για va την αποθηκεύσετε ως σελιδοδείκτη Wakelet. Θα εμφανιστεί ένα μενού με τις επιλογές για το πού θα αποθηκευτεί αυτός ο νέος σελιδοδείκτης. Πριν αποθηκεύσετε, μπορείτε να επεξεργαστείτε τον τίτλο και την περιγραφή. Χρησιμοποιήστε τη γραμμή αναζήτησης για να βρείτε πιο γρήγορα τη συλλογή που απαιτείται ή δημιουργήστε μια νέα άμεσα.

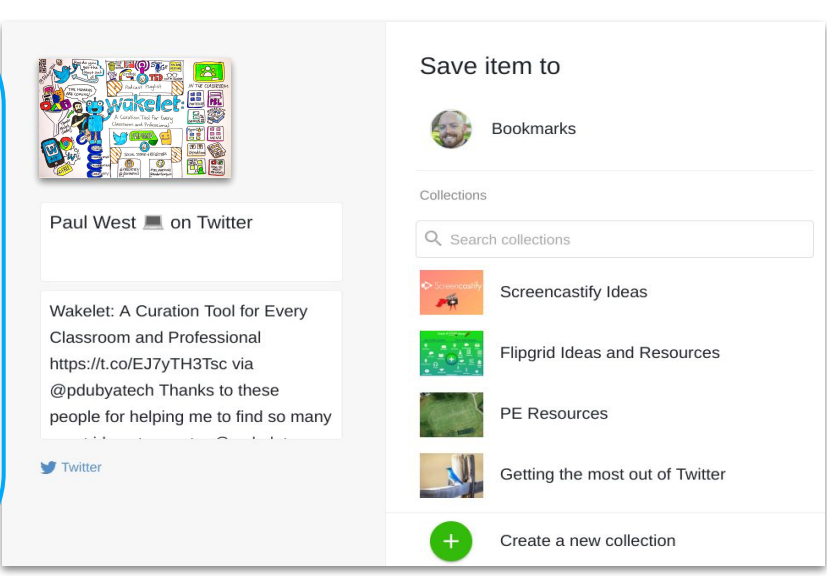

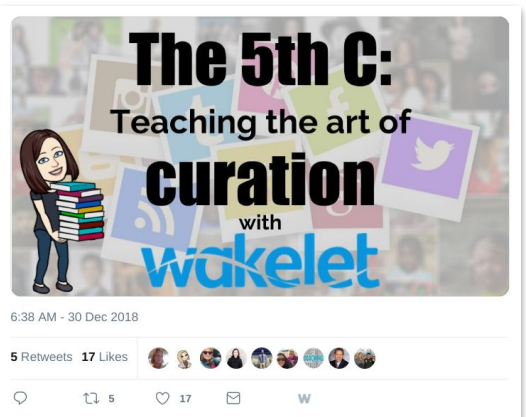

Μόλις προσθέσετε την επέκταση, θα δείτε ένα W σε κάθε Tweet για να είναι εύκολο να προσθέσετε στοιχεία σε μια συλλογή με μόλις δύο κλικ. Μην αφήνετε πια να χάνονται οι ιδέες σας και οι πηγές.

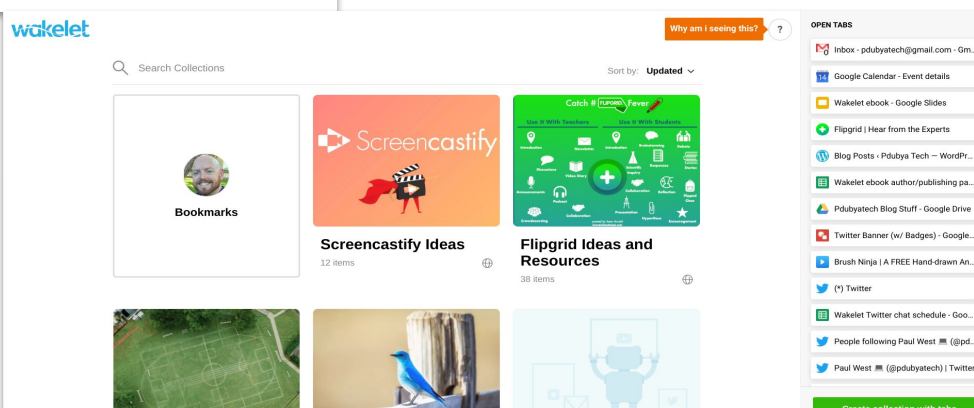

Έχετε επίσης τη δυνατότητα να κάνετε το Wakelet ως προεπιλεγμένη σελίδα κάθε φορά που επιλέγετε "Νέα καρτέλα" από το Chrome, η καρτέλα αυτή σας δίνει γρήγορη πρόσβαση στις συλλογές σας. Μπορείτε επίσης να δημιουργείτε μια συλλογή από τις τρέχουσες ανοιχτές καρτέλες με ένα κλικ ή να μεταφέρετε και να αποθέτετε τις ανοιχτές καρτέλες σε συλλογές που έχετε ήδη δημιουργήσει. Μπορείτε να ταξινομήσετε τις συλλογές σας με κριτήρια, όπως: πρόσφατα δημιουργημένα (last created), ενημερωμένα (updated) ή με αλφαβητική σειρά (A to Z).

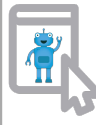

# ΤΟ Wakelet App στο 🗳 iOS

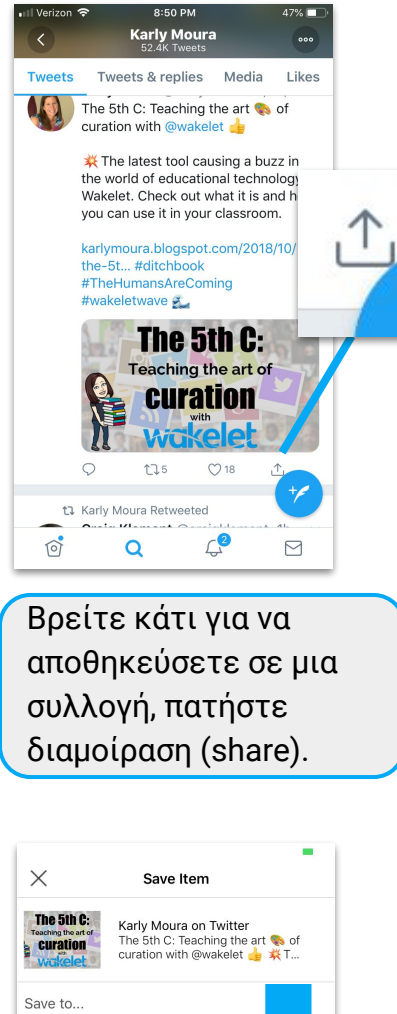

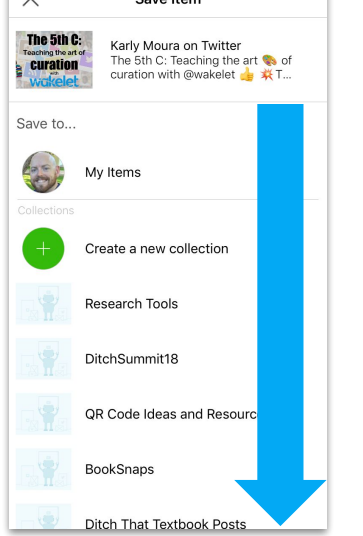

Μετακινηθείτε προς τα κάτω για να βρείτε τη συλλογή σας ή για να δημιουργήσετε μια νέα συλλογή.

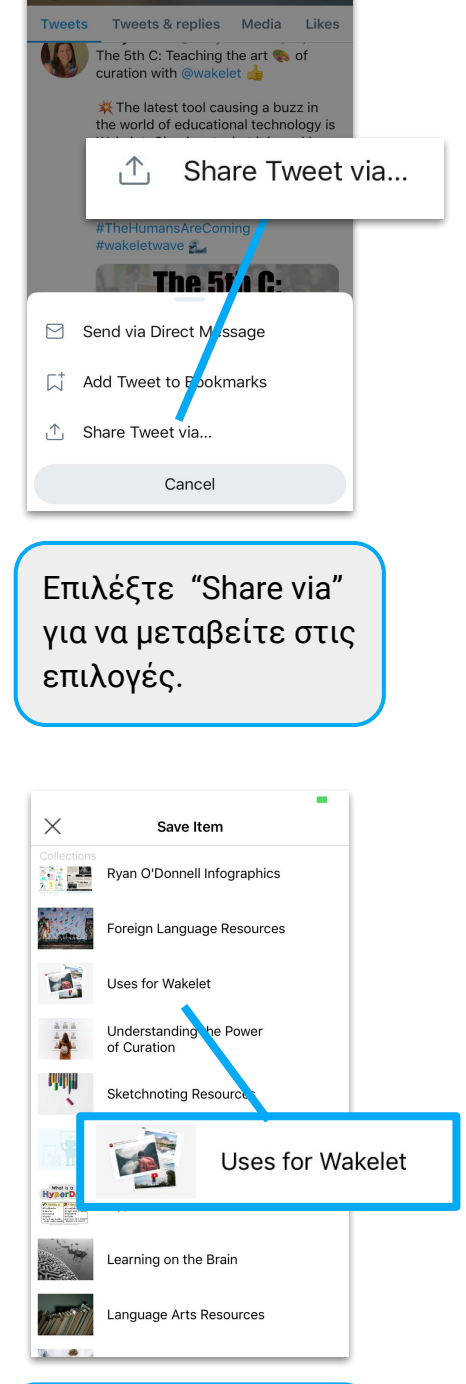

Πατήστε πάνω στη συλλογή στην οποία θέλετε να αποθηκευτεί.

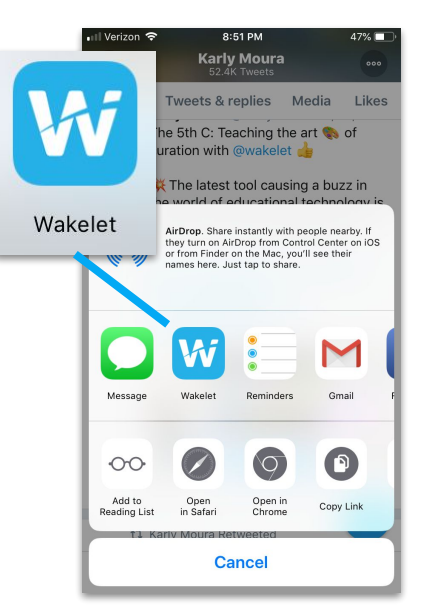

Επιλέξτε την εφαρμογή Wakelet (Wakelet app) από το μενού επιλογών.

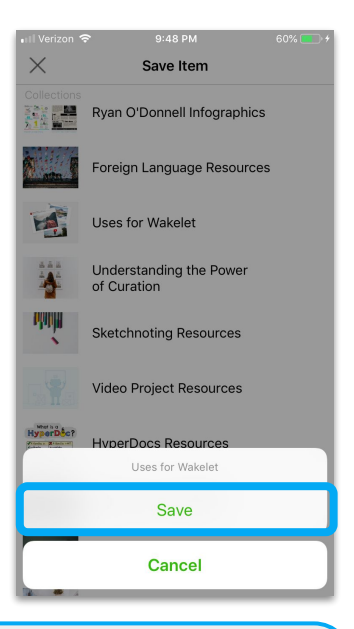

Πατήστε την επιλογή Αποθήκευση (Save) και, στη συνέχεια, συνεχίστε από εκεί που είστε ήδη.

## TO WakeletApp στο 🗰 αιο το

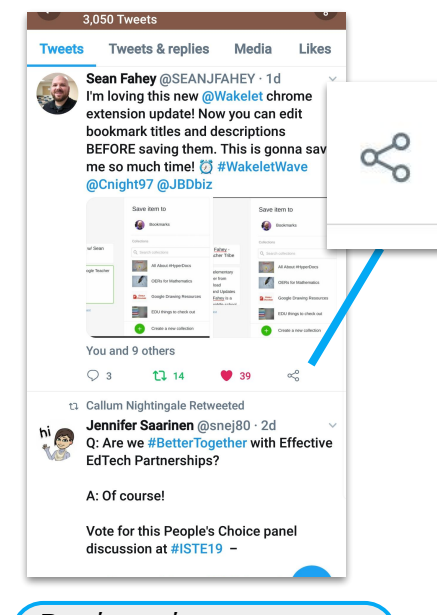

Βρείτε κάτι για να αποθηκεύσετε σε μια συλλογή, πατήστε διαμοίραση (share).

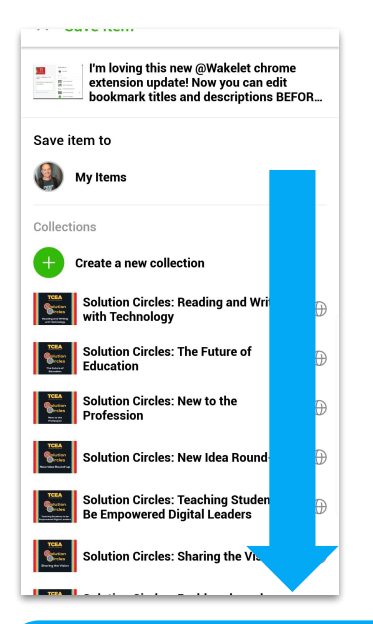

Μετακινηθείτε προς τα κάτω για να βρείτε τη συλλογή σας ή για να δημιουργήσετε μια νέα συλλογή.

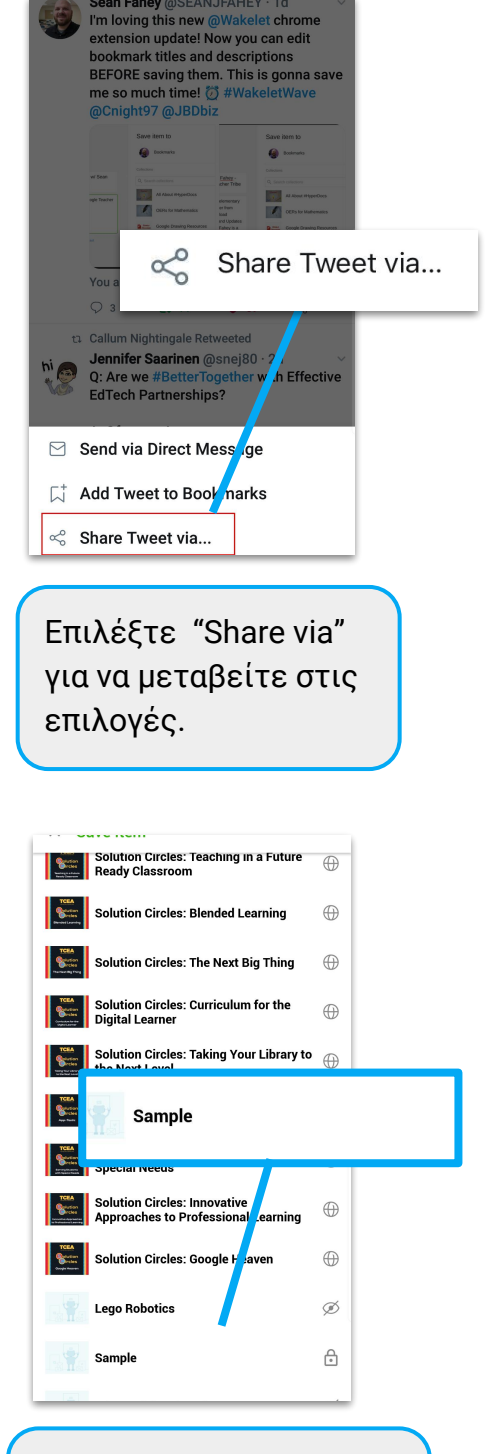

Πατήστε πάνω στη συλλογή στην οποία θέλετε να αποθηκευτεί.

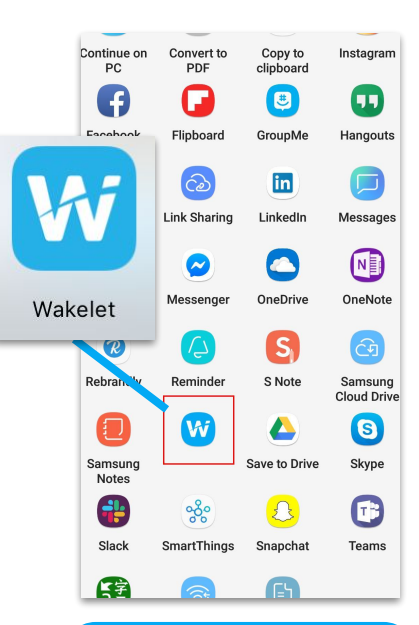

Επιλέξτε την εφαρμογή Wakelet (Wakelet app) από το μενού επιλογών.

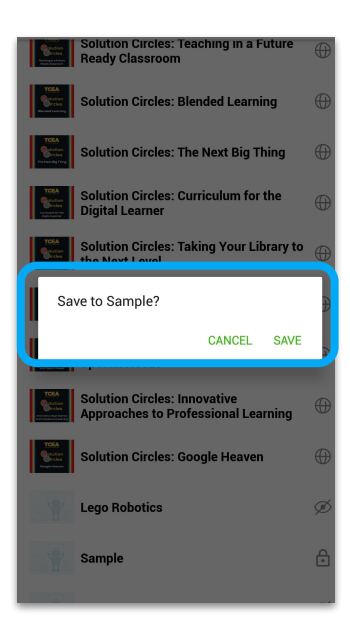

Πατήστε την επιλογή Αποθήκευση (Save) και, στη συνέχεια, συνεχίστε από εκεί που είστε ήδη.

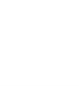

### Appsmashing

Το «Appsmashing» συμβαίνει όταν δημιουργείται κάτι σε μια εφαρμογή και στη συνέχεια μεταφέρεται σε άλλη εφαρμογή. Το Wakelet είναι τέλειο για αυτό! Οι ευκαιρίες για κοινή χρήση ψηφιακών δημιουργιών είναι ατελείωτες. **Η επιλογή είναι δική σας, χρησιμοποιήστε τις εφαρμογές για να δημιουργήσετε και να απολαύσετε την εμπειρία στο Wakelet.** Παρακάτω υπογραμμίζουμε δύο μεγάλες ενσωματώσεις εφαρμογών που έχει ήδη εγκαταστήσει η Wakelet.

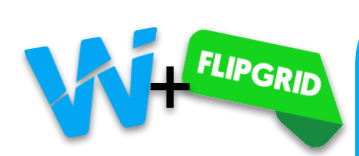

goo.gl/P76ZBh

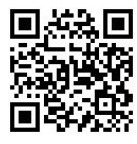

Η Wakelet συνεργάστηκε με το Flipgrid και σας επιτρέπει να προσθέτετε έναν σύνδεσμο του Flipgrid στους σελιδοδείκτες Wakelet, ώστε να μπορείτε να παρακολουθείτε απευθείας ένα βίντεο. Για να επωφεληθείτε από αυτό το χαρακτηριστικό, απλά αντιγράψτε και επικολλήστε τη σύνδεση " Share with families " που βρίσκεται μέσα στο πλέγμα του διαχειριστή.

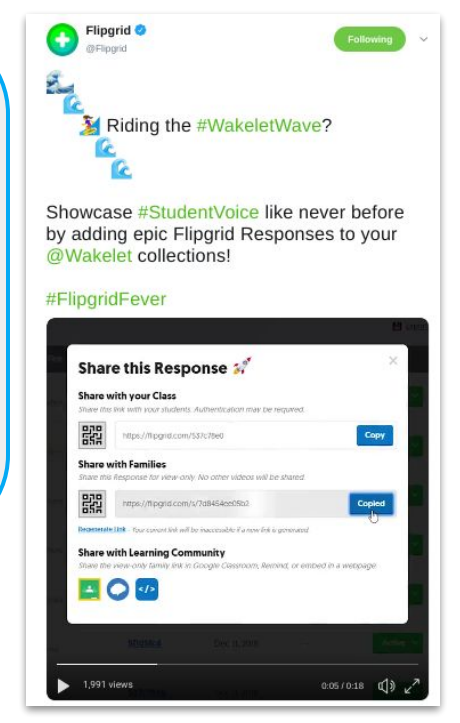

Screencastify 🕍 🔹 Screencastify We have an early Xmas gift 🎁

@wakelet is now fully integrated with @Screencastify. Record videos and add them straight to your collections

We can't wait to hear how you plan to use this app smash 👊

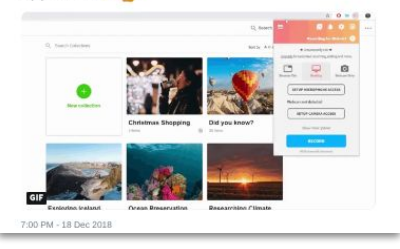

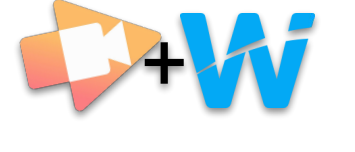

Θέλετε να προσθέσετε ένα βίντεο σε μια συλλογή; Είναι πολύ εύκολο τώρα που οι εφαρμογές Wakelet και Screencastify είναι πλήρως συνεργάσιμες. Μπορείτε να μάθετε περισσότερα για την ενσωμάτωση του Screencastify και του Wakelet από την Stella Pollard, όπου δίνει μερικές ιδέες για το πώς συνεργάζονται μαζί.

**Screencastify Blog:** Casting and Curating: Η Stella Pollard παρουσιάζει τη νέα ενσωμάτωση Screencastify / Wakelet

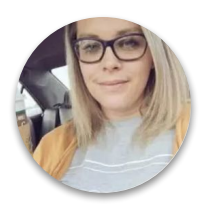

Stella is a Instructional Technology Coordinator and Wakelet Ambassador

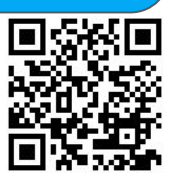

goo.gl/6TvyD2q

**Wakelet Collection:** Χρησιμοποιήστε το Screencastify με το Wakelet

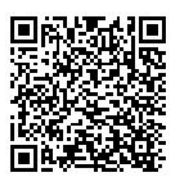

<u>goo.gl/wBJqQq</u>

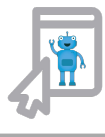

# «Σερφάροντας» στα κύματα (Πηγές)

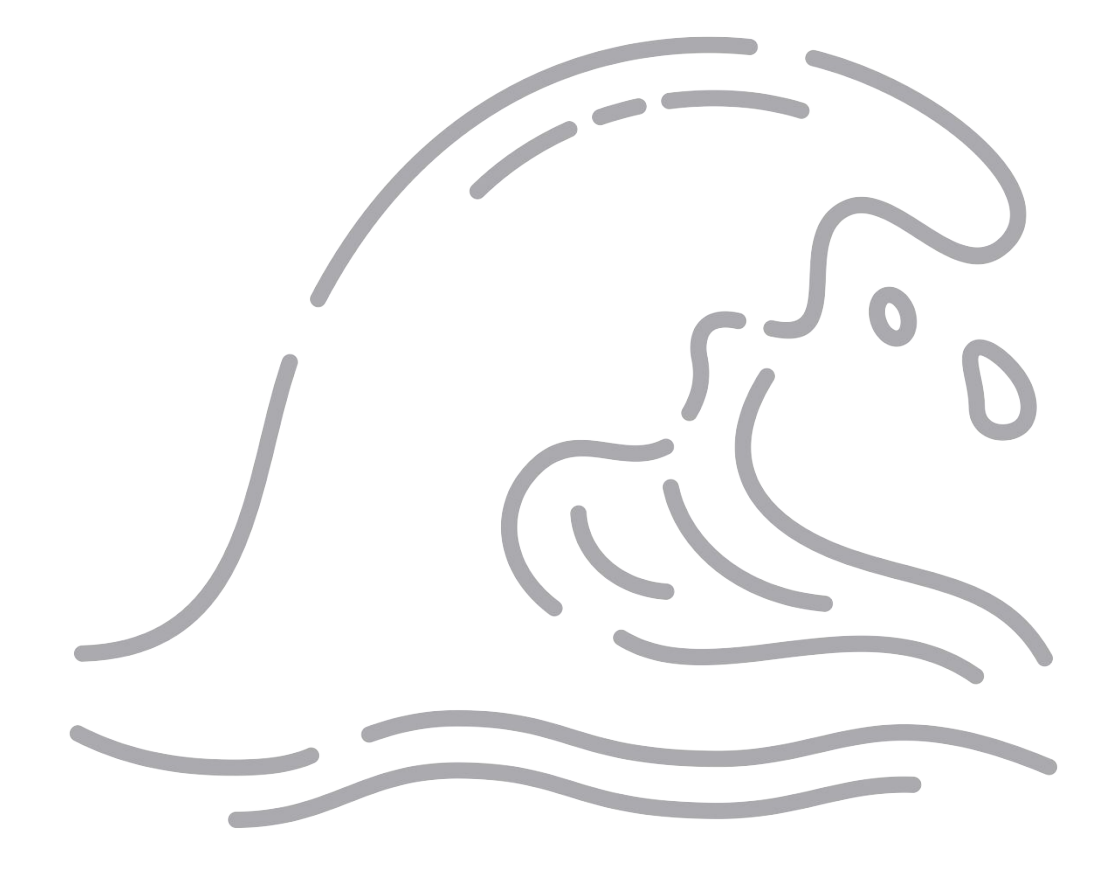

### Διαμοίραση <mark>wakelet</mark>με άλλους

Ψάχνετε για πηγές που μπορείτε να μοιραστείτε με τους συναδέλφους σας ή ίσως να παρουσιάσετε το Wakelet σε μια συνάντηση/σύσκεψη; Αυτές οι πηγές,μαζί με αυτό το ebook, μπορούν να βοηθήσουν άλλους να «πιάσουν» το «κύμα» Wakelet.

Χρησιμοποιήστε τη δύναμη της επιμέλειας με το Wakelet/HyperDoc που δημιουργήθηκε από τους Karly και Paul West ως μία εισαγωγή στο Wakelet ή ως ένα εργαλείο επαγγελματικής ανάπτυξης - για χρήση κατά τη διάρκεια ή μετά τη συνεδρία σας-. Το HyperDoc οδηγεί τους συμμετέχοντες μέσα σε μία εξερεύνηση του Wakelet αξιοποιώντας τη σπουδαιότητα της επιμέλειας, δημιουργώντας ένα λογαριασμό Wakelet και πολλά περισσότερα.

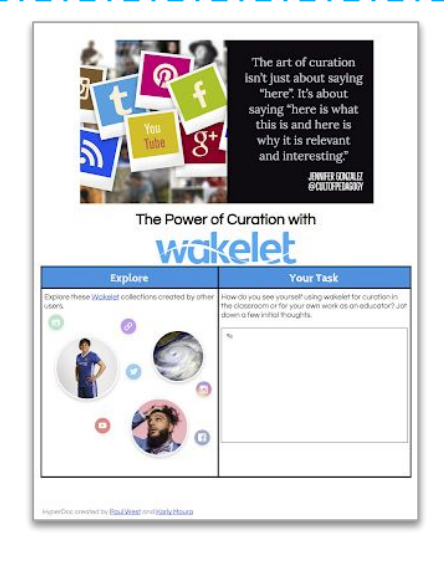

Understanding Wickelet in 4 steps

Θέλετε να κάνετε μία παρουσίαση για το Wakelet;

bit.ly/2UVA7In

Κάντε κλικ σε αυτόν τον σύνδεσμο που εξηγεί το Wakelet σε 4 εύκολα βήματα.

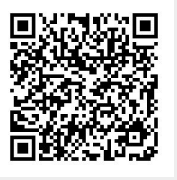

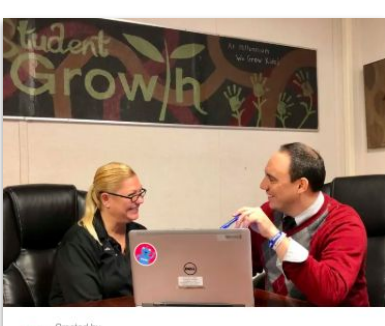

Created by Stephanie How Follow

Wakelet PD 12 filems Copied from Wakelet PD This collection will introduce you to Wakelet, show you how to use the platform, and introduce you to just some of the many ways you Μια από τις «Wakelet Superhumans» <u>Stephanie</u> <u>Howell</u> έχει δημιουργήσει αυτήν την εκπληκτική συλλογή την οποία μπορείτε να παρουσιάσετε στους συμμετέχοντες σας σχετικά με το Wakelet.

Μπορείτε επίσης να χρησιμοποιήσετε αυτήν τη συλλογή ώστε να τη μοιραστείτε με τους συναδέλφους σας που μόλις γνωρίζουν το Wakelet.

wke.lt/w/s/TA8wd

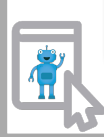

#### Blog Αναρτήσεις και εκπαιδευτικοί οδηγοί

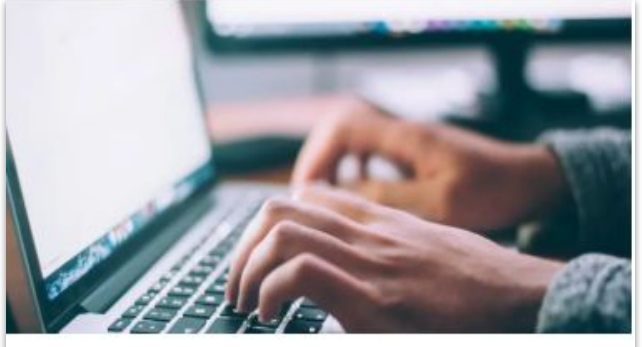

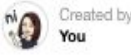

#### Wakelet Blog Posts

10 items 1 view

Blog posts written by members of the Wakelet community offering information, tips, tricks, and resources.

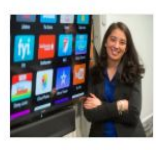

#### How to use Wakelet: Telling our school's story

W Wakelet Blog

With its versatility, easy-to-use interface, and unique look, Wakelet has become a popular free tool for schools around the world. Here, middle school principal Mariah Rackley shares how she uses Wakelet I'm humbled by the opportunity to write this blog post for Wakelet.

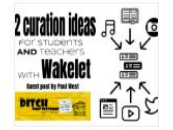

#### 12 curation ideas for students AND teachers with Wakelet

Ditch That Textbook

How do you get the most out of social media without letting things get lost in the shuffle? Being an educator on social media can be both inspiring and overwhelming. There are so many great ideas and resources out there to use that it can be hard to keep up with it all.

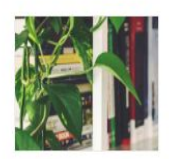

#### Using Wakelet In The Classroom For Curation And Research

Kathleenamorris

Looking for a simple and free curation tool? This ultimate guide to using Wakelet in the classroom explains what Wakelet is, how to to get started in 4 easy steps, and how Wakelet could be used by teachers and students.

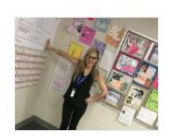

#### How Wakelet can transform the classroom for teachers and students

Teachers around the world are using Wakelet to transform classrooms to meet the needs of 21st century students. Wakelet facilitates and supports educational communities by allowing the presentation of engaging educational content in a format that's easy for both teachers and students to access and follow. Τα μέλη της κοινότητας του Wakelet μοιράζονται συνεχώς συμβουλές, τεχνάσματα και πηγές στις προσωπικές σελίδες του ιστολογίου τους ή στο επίσημο ιστολόγιο του Wakelet.

Μπορείτε να παρακολουθήσετε αυτή τη συλλογή για να δείτε περισσότερες αναρτήσεις από Blogs. Περισσότερα στοιχεία από αυτά που παρουσιάζονται εδώ.

#### wke.lt/w/s/AXuGJ

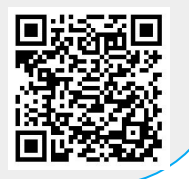

Γνωρίζετε ότι η Wakelet έχει μια ολόκληρη λίστα αναπαραγωγής βίντεο στο YouTube "how to" για να ξεκινήσετε να χρησιμοποιείτε το Wakelet;

Η λίστα αναπαραγωγής περιλαμβάνει βίντεο για τα πάντα, από τη δημιουργία μιας συλλογής έως τη χρήση του Screencastify με το Wakelet. Ελέγξτε την!

#### Η κοινότητα του wakelet (Γίνετε «Superhuman»!)

Είστε έτοιμοι να «σερφάρετε» στο #WakeletWave; Γίνετε μέλος της κοινότητας Wakelet! Η κοινότητα Wakelet έχει πολλά πλεονεκτήματα, όπως την πρόσβαση σε νέα χαρακτηριστικά, την ανταλλαγή ιδεών με την ομάδα Wakelet και αποκλειστικές ανταμοιβές!

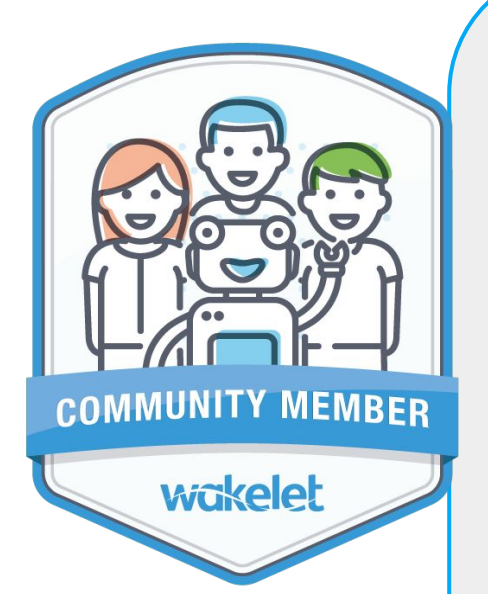

#### Community Member Μέλος Κοινότητας

Level 1 -Επίπεδο 1

Ξεκινήστε το ταξίδι σας ως ένας Wakelet Superhuman!

Ως μέλος της Κοινότητας θα είστε σε θέση να:

- ~ Έχετε λόγο στα χαρακτηριστικά που δημιουργούμε
- Δοκιμάζετε τις νέες λειτουργίες πριν κυκλοφορήσουν
- Λαβαίνετε αποκλειστικές πληροφορίες «πίσω από τα σκηνικά»
- ~ Έχετε άμεση πρόσβαση στην ομάδα Wakelet
- Λαβαίνετε μερικά υπέροχα «καλούδια» Wakelet για να σας πούμε «ευχαριστώ» για τη βοήθεια και την υποστήριξή σας

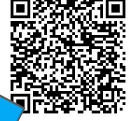

Εγγραφείτε στο <u>goo.gl/bfwpvK</u>

#### Ambassador Πρεσβευτής

Level 2 - Επίπεδο 2

Θα έχετε την ευκαιρία να γίνετε ειδικός στο Wakelet και στην επιμέλεια, να εκπαιδεύσετε άλλους χρήστες και να μας εκπροσωπήσετε επίσημα.

Ως Πρεσβευτής Wakelet, θα λάβετε:

- Όλα τα πλεονεκτήματα ενός μέλους της κοινότητας
- Θα αναγνωριστείτε ως πρεσβευτής
- ~ Θα λάβετε εκπαίδευση από την ομάδα Wakelet
- Θα λάβετε αποκλειστικά «καλούδια» Wakelet για εσάς και για να τα μοιραστείτε με άλλους

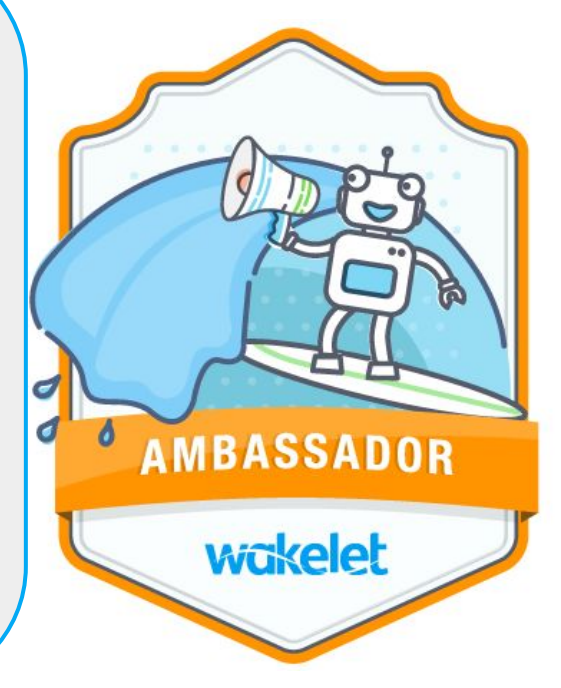

### Ακούστε τους ειδικούς μας

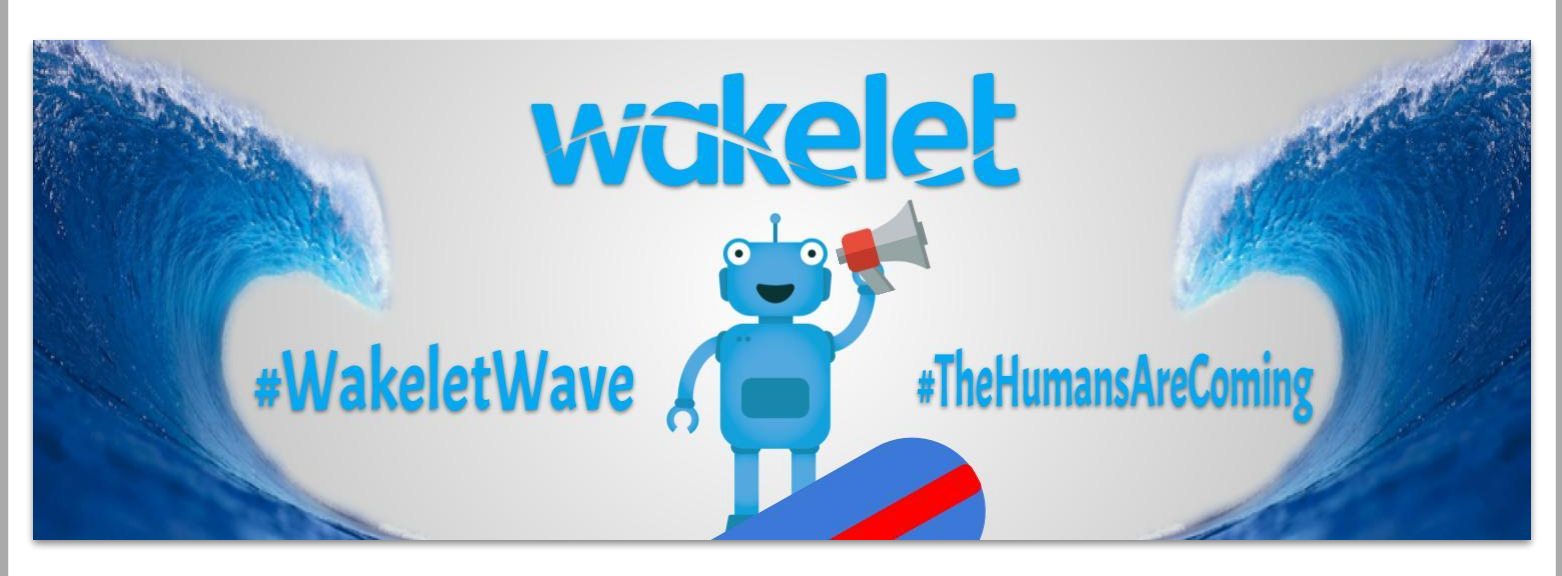

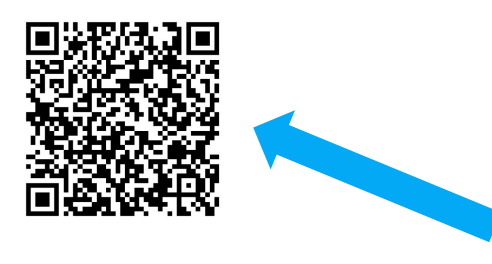

Έχουμε κάποιους ειδικούς και θέλουν να μοιραστούν τη γνώση μαζί σας!

Πηγαίνετε στο Wakelet για μια συλλογή συμβουλών και περιπτώσεων αξιοποίησης. <u>wke.lt/w/s/garvk</u>

#### Πάρτε μια «σανίδα σερφ» και συνομιλήστε!

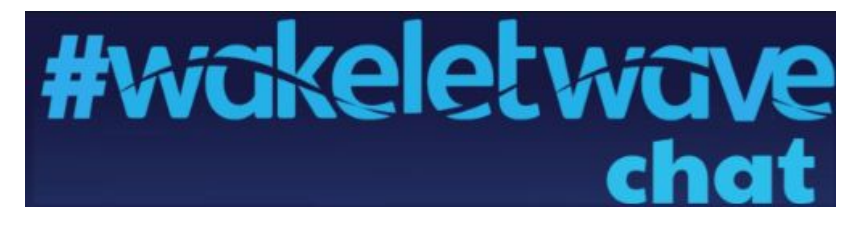

Ενωθείτε με τα μέλη της κοινότητας του Wakelet και συζητήστε κάθε μήνα μέσω twitter.

Ακολουθήστε την Kristina στο Twitter, ώστε να μην χάσετε καμία συνομιλία.

(Οι συζητήσεις προγραμματίζονται για τη δεύτερη Πέμπτη κάθε μήνα.)

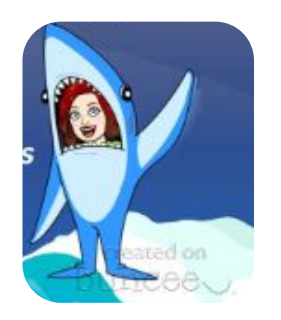

Kristina Holzweiss @lieberrian

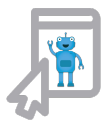

### Credits

This ebook was created with the intention that it would be downloaded and/or printed and shared. Please share this resource freely with your colleagues.

When sharing this ebook and the resources included please include attribution to the original creator.

Wakelet logo and Robot icon are created by Wakelet and used with their permission.

- Ocean by BomSymbols from the Noun Project
- Hang Loose by Trevor Tarczynski from the Noun Project
- Wave by Oleksandr Panasovskyi from the Noun Project
- Ebook by Creative outlet from the Noun Project

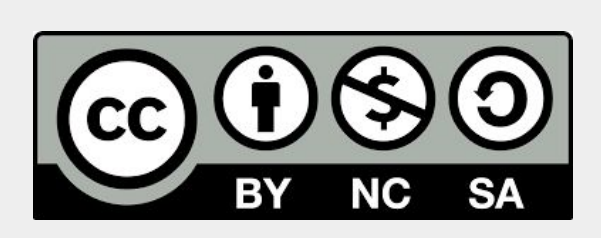

You are free to:

Share - copy and redistribute the material in any medium or format
Adapt - remix, transform, and build upon the material

The licensor cannot revoke these freedoms as long as you follow the license terms.**Under the following terms:** 

Attribution - You must give <u>appropriate credit</u>, provide a link to the license, and <u>indicate if changes were made</u>. You may do so in any reasonable manner, but not in any way that suggests the licensor endorses you or your use.

**NonCommercial** - You may not use the material for <u>commercial purposes</u>. **ShareAlike** - If you remix, transform, or build upon the material, you must distribute your contributions under the <u>same license</u> as the original.

**No additional restrictions** – You may not apply legal terms or <u>technological measures</u> that legally restrict others from doing anything the license permits.

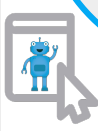

# About the Authors

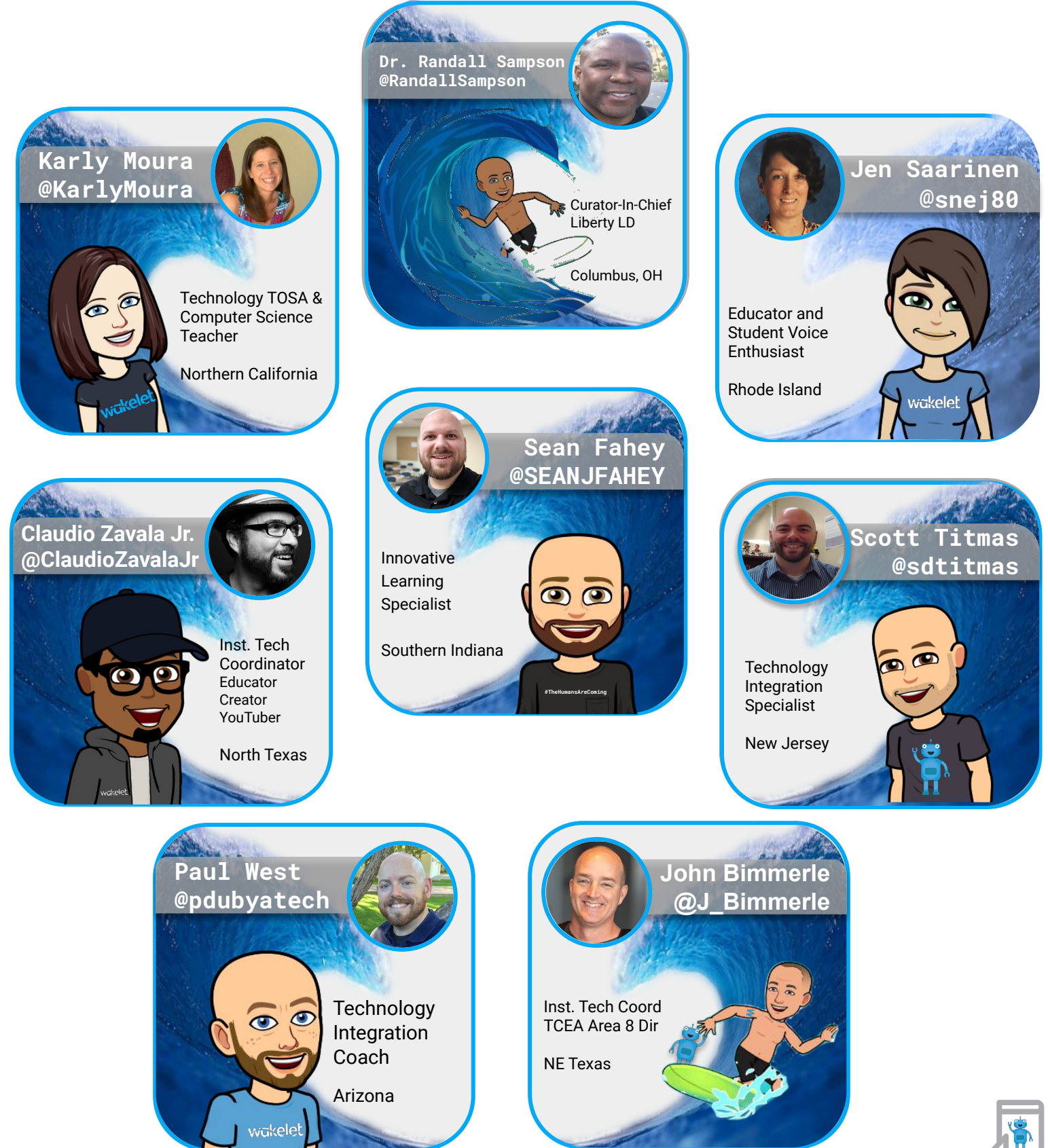